# Inställningar för att köra artus<sup>®</sup> CT/NG QS-RGQ-kitet (Rotor-Gene<sup>®</sup> Q-program 2.1)

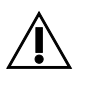

Kontrollera om det finns några nya elektroniska märkningsrevisioner på <u>www.qiagen.com/products/artusctngqsrgqkitce.aspx</u> innan testet utförs. Nuvarande revisionsstatus anges av utgivningsdatumet (format: månad/år).

## Allmän information

**CE** 0197

artus CT/NG QS-RGQ Kit

Version 1, **REF** 4569365

## Viktigt att tänka på före start

- Ta dig tid att bekanta dig med Rotor-Gene Q innan du startar protokollet. Se instrumentets användarhandbok.
- Se även artus handboken till artus CT/NG QS-RGQ-kitet (CT/NG QS-RGQ Kit Handbook) och relevant Application Sheet (applikationsblad) på www.giagen.com/products/artusctnggsrggkitce.aspx.
- Kontrollera att de positiva/negativa kontrollerna liksom minst en negativ kontroll (NTC, medföljer i kitet och pipetteras av AS-modulen) är inkluderade per PCR-körning. Eftersom *artus* CT/NG QS-RGQ-kitet är en kvalitativ analys medföljer inga kvantifieringsstandarder.

## Procedur

- 1. Placera PCR-rören i Rotor-Gene Q:s 72-brunnsrotor.
- Placera tomma PCR-rör med lock i tomma rotorpositioner.
  Detta garanterar en optimal temperaturfördelning i Rotor-Gene Q.
- 3. Lås rotorn med låsringen.
- 4. Överför cyklerfilen från QIAsymphony AS till Rotor-Gene Q-datorn.

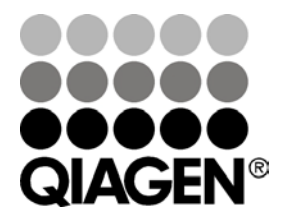

Sample & Assay Technologies

### Juni 2013

5. Öppna dialogrutan "New Run Wizard" (Guide för ny körning) (figur 1). Markera rutan "Locking Ring Attached" (Låsring fäst) och klicka på "Next" (Nästa).

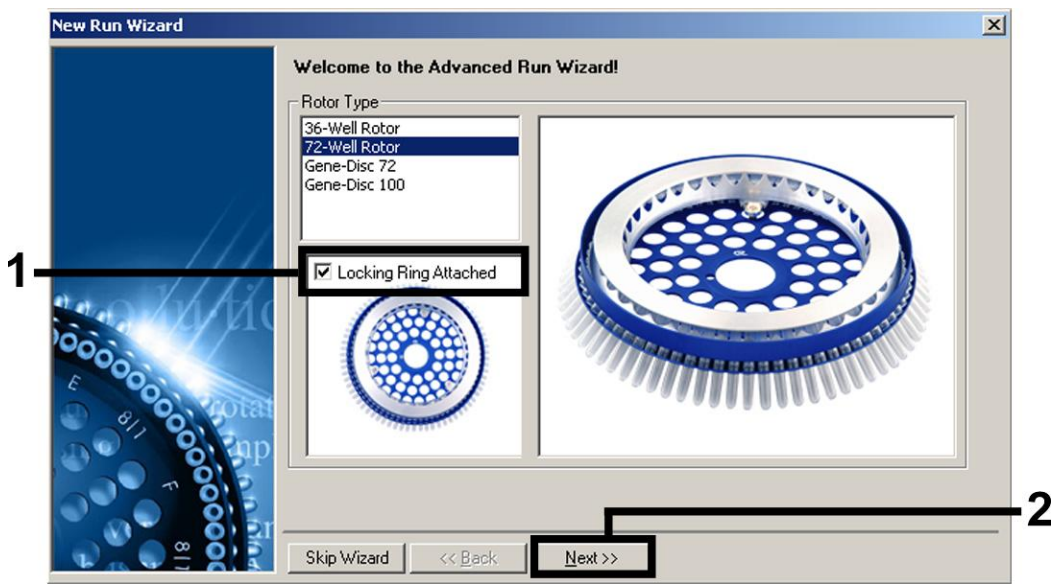

Figur 1. Dialogrutan "New Run Wizard".

6. Välj 25 för PCR-reaktionsvolymen och klicka på "Next" (figur 2).

| Reaction 25 τ<br>Volume (μL): | New Run Wizard<br>This screen displa<br>clicking Next whe<br>Operator :<br>Notes : | /s miscellaneous options fo<br>n you are ready to move to<br>QIAGEN | r the run. Complete the field<br>the next page. | ds,<br>this box displays<br>help on elements in<br>the wizard. For help<br>on an item, hover<br>your mouse over the<br>item for help. You<br>can also click on a<br>combo box to display<br>help about its<br>available settings. |
|-------------------------------|------------------------------------------------------------------------------------|---------------------------------------------------------------------|-------------------------------------------------|----------------------------------------------------------------------------------------------------|
| Sample Layout : 1, 2, 3       | Reaction<br>Volume (μL):<br>Sample Layout :                                        | 25 •                                                                | ×                                               |                                                                                                    |

Figur 2. Inställning av allmänna analysparametrar.

 Klicka på knappen "Edit Profile" (Redigera profil) i nästa "New Run Wizard"dialogruta, (figur 3). Programmera temperaturprofilen så som visas i tabell 1, med vägledning av skärmdumparna som visas i figur 3–5.

QIAsymphony RGQ-protokollblad:

Inställningar för att köra artus CT/NG QS-RGQ-kitet (Rotor-Gene Q-program 2.1)

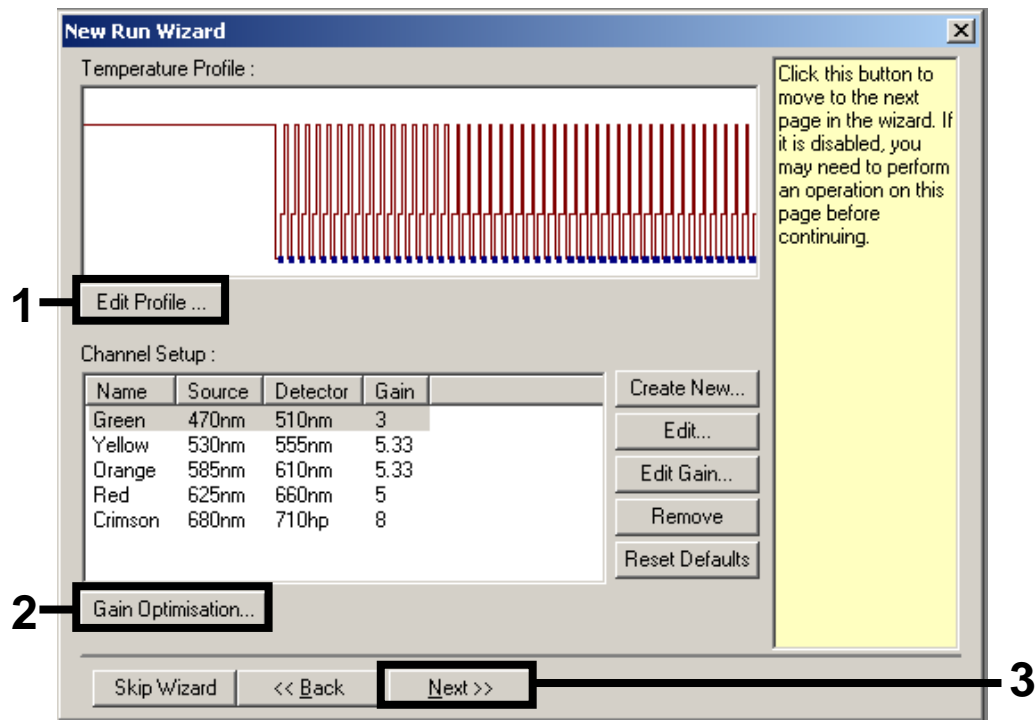

Figur 3. Redigering av profilen.

#### Tabell 1. Temperaturprofiler för artus CT/NG QS-RGQ-kitet

| Håll    | Temperatur: 95 grader |  |  |
|---------|-----------------------|--|--|
|         | Tid: 15 min.          |  |  |
| Håll 2  | Steg krävs inte       |  |  |
| Cycling | 45 gånger             |  |  |
|         | 95 grader för 11 sek. |  |  |
|         | 60 grader för 20 sek. |  |  |
|         | 72 grader för 20 sek. |  |  |
|         |                       |  |  |

| New Open Save As H                                 | )<br>sp<br>nuta(s) to complete. The graph below represents the run to be performed |  |
|----------------------------------------------------|------------------------------------------------------------------------------------|--|
|                                                    | rate(s) to complete. The graph below represents the full to be performed           |  |
|                                                    |                                                                                    |  |
| ,<br><u>Click o</u> n a cycle below to modify it : |                                                                                    |  |
| Hold<br>Cycling                                    | Insert hefere                                                                      |  |
|                                                    | Remove                                                                             |  |
| Hold Temperature : 95 deg.                         |                                                                                    |  |
| Hold Time : 15 mins 0                              | secs                                                                               |  |
|                                                    |                                                                                    |  |
|                                                    |                                                                                    |  |
|                                                    |                                                                                    |  |
|                                                    |                                                                                    |  |
|                                                    |                                                                                    |  |
|                                                    |                                                                                    |  |
|                                                    |                                                                                    |  |
|                                                    |                                                                                    |  |

Figur 4. Första aktivering av enzym med varmstart.

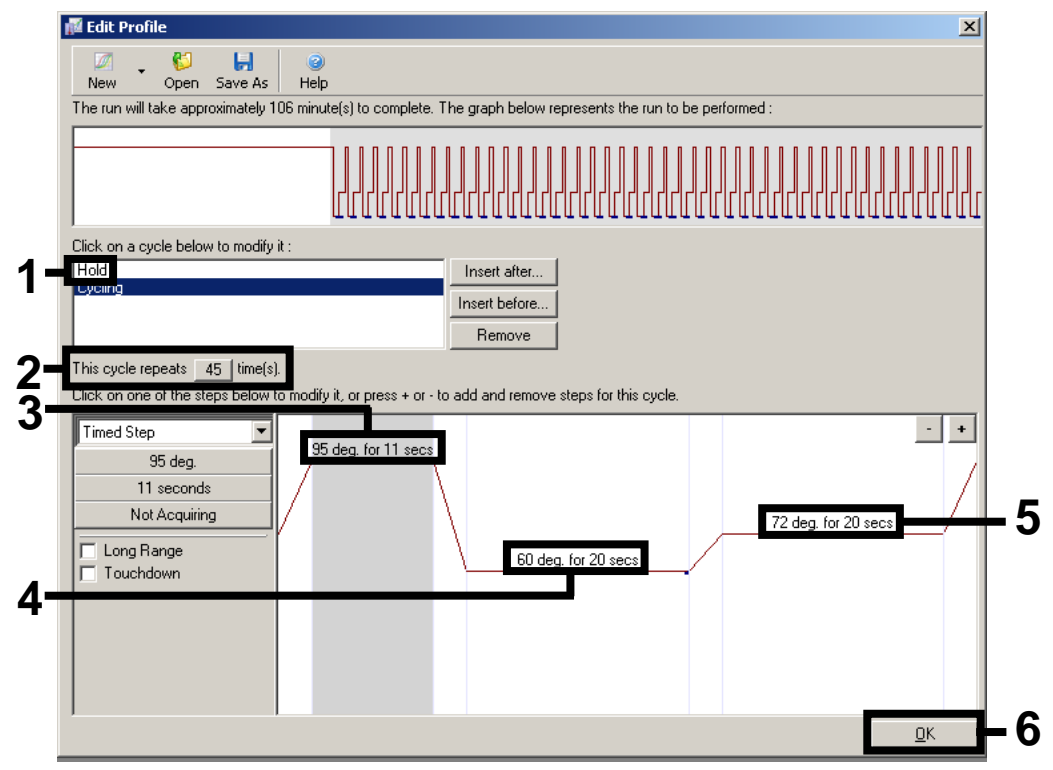

Figur 5. DNA-amplifiering.

8. **Detektionsintervallet** för fluorescenskanalerna måste fastställas enligt i Klicka på "Gain fluorescensintensiteterna PCR-rören. **Optimisation**" (Optimeringsförstärkning) i dialogrutan "New Run Wizard" (se figur 3, sida 3) för att öppna dialogrutan "Auto-Gain Optimisation Setup" (Inställningar av automatisk optimeringsförstärkning). Ställ in kalibreringstemperaturen på 60 så att den stämmer överens med amplifieringsprogrammets kyltemperatur (figur 6).

| luto-Gain     | Optimisation 9                                                                    | ietup                                                                            |                                                            |                                               |                                              |              |
|---------------|-----------------------------------------------------------------------------------|----------------------------------------------------------------------------------|------------------------------------------------------------|-----------------------------------------------|----------------------------------------------|--------------|
| - Optimisatio | on :<br>Auto-Gain Optir<br>different gain le<br>acceptable. Th<br>chemistry you a | nisation will reac<br>vels until it finds<br>e range of fluore<br>re performing. | I the fluoresence<br>one at which the<br>escence you are I | on the insert<br>fluorescenc<br>looking for d | ed sample at<br>e levels are<br>epends on th | e            |
|               | Set temperature                                                                   | e to  60 🕂 d                                                                     | egrees.                                                    |                                               |                                              |              |
| Optim         | ise All 🛛 🗍 Opt                                                                   | imise Acquiring                                                                  | [                                                          |                                               |                                              |              |
| Perform       | n Optimisation Be                                                                 | fore 1st Acquisi                                                                 | ı<br>tion                                                  |                                               |                                              |              |
| Perform       | n Optimisation At                                                                 | 60 Degrees At                                                                    | Beginning Of Rur                                           | ı                                             |                                              |              |
| - Channel S   | ettings :                                                                         |                                                                                  |                                                            |                                               |                                              |              |
|               | _                                                                                 |                                                                                  |                                                            |                                               | •                                            | <u>A</u> dd  |
| Name          | Tube Position                                                                     | Min Reading                                                                      | Max Reading                                                | Min Gain                                      | Max Gain                                     | <u>E</u> dit |
| Green         | 1                                                                                 | 1FI                                                                              | 10FI                                                       | 1                                             | 10                                           | Bemove       |
| Orange        | 1                                                                                 | 1FI                                                                              | 10FI                                                       | 1                                             | 10                                           |              |
| Yellow        | 1                                                                                 | 1FI                                                                              | 10Fl                                                       | 1                                             | 10                                           | Remove All   |
|               |                                                                                   |                                                                                  |                                                            |                                               |                                              |              |
|               |                                                                                   |                                                                                  |                                                            |                                               |                                              |              |
|               |                                                                                   |                                                                                  |                                                            |                                               |                                              |              |
|               |                                                                                   |                                                                                  |                                                            |                                               |                                              |              |
|               |                                                                                   |                                                                                  |                                                            |                                               |                                              |              |

Figur 6. Justering av fluorescenskanalsensitiviteten.

1

 Justera förstärkningsoptimeringen. Välj ett "Target Sample Range" (Målprovsområde) från 1 Fl upp till 10 Fl och ett "Acceptable Gain Range" (Acceptabelt förstärkningsområde) från 1 till 10 (figur 7, exempel visas för kanal Green). Dessa justeringar måste göras för alla kanaler (Green, Yellow och Orange).

|     | Auto-Gain Optimisation Channel Settings                 | × |
|-----|---------------------------------------------------------|---|
|     | Channel Settings :<br>Channel : Green Tube Position : 1 |   |
| 1   | Target Sample Range : 1 🕂 Fl up to 10 🕂 Fl.             |   |
| 2—— | Acceptable Gain Range: 1 📩 to 10 🛨                      |   |
| 3—— | OK Cancel Help                                          |   |

**Figur 7. Justera förstärkningsoptimeringen för kanal Green.** Dessa justeringar måste göras för alla kanaler (Green, Yellow och Orange).

 Klicka på knappen "Start" för att starta optimeringsförstärkning. När optimeringsförstärkningen är avslutad trycker du på "Close" (Stäng) för att återgå till körningsguiden (figur 8).

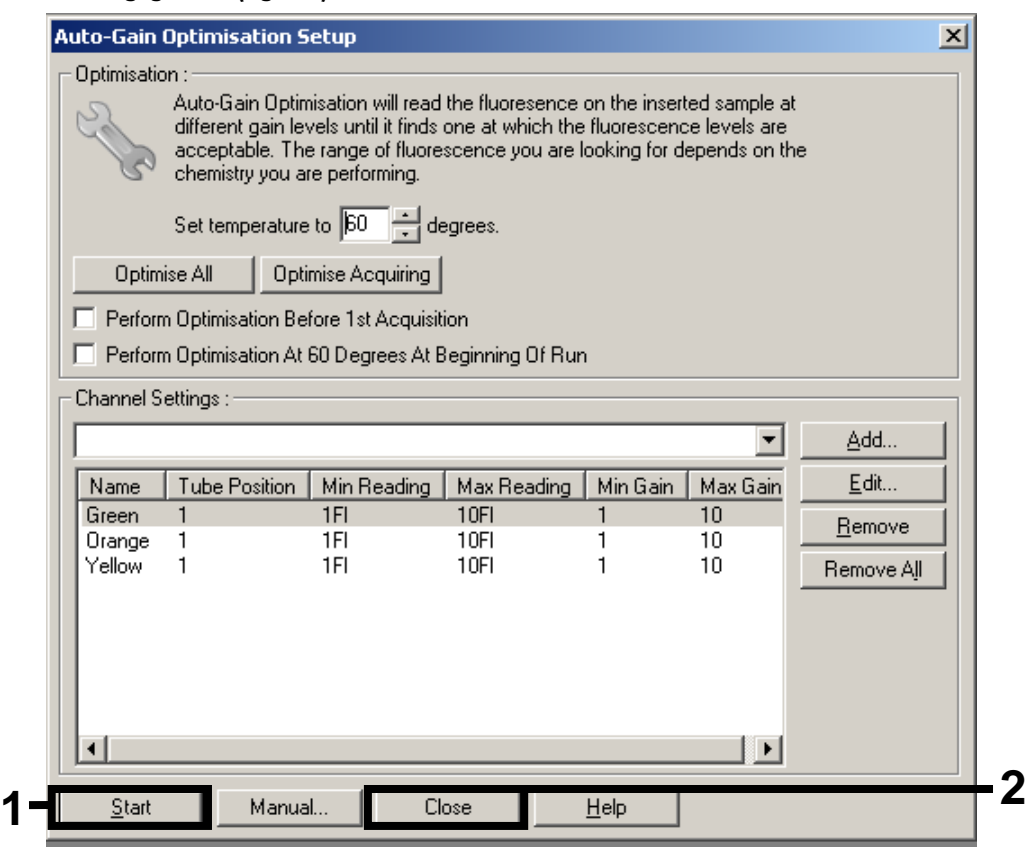

Figur 8. Förstärkningsoptimering.

 De förstärkningsvärden som fastställs av kanalkalibreringen sparas automatiskt och anges i det sista menyfönstret i programmeringsproceduren (figur 9). Klicka på "Start Run" (Starta körning).

| w Run Wizard                  |                         | X                                       |
|-------------------------------|-------------------------|-----------------------------------------|
| oummary :                     |                         |                                         |
|                               |                         |                                         |
|                               |                         |                                         |
|                               | ┍┨┍╢┍╢┍┩┍┩┍╢┍╢          |                                         |
|                               |                         |                                         |
|                               |                         |                                         |
| Setting                       | Value                   |                                         |
| Green Gain                    | 3                       |                                         |
| Orange Gain                   | 5.33                    |                                         |
| Yellow Gain                   | 5.33                    |                                         |
| Hotor                         | 72-Well Hotor           |                                         |
| Sample Layout                 | 1, 2, 3,                |                                         |
| Reaction volume (in microlite | ersj Zo                 |                                         |
|                               |                         |                                         |
|                               |                         |                                         |
|                               |                         | Start Run                               |
| Ince you've confirmed that yo | our run settings are co | rrect, click Start Run to Save Template |
| egin the run. Click Save Terr | plate to save settings  | for future runs.                        |
|                               |                         |                                         |
| Skip Wizard << <u>B</u> ac    | k 🛛                     |                                         |

Figur 9. Start av körningen.

- 12. När körningen har startats ska du importera informationen från cyklerfilen genom att klicka på knappen ("Open") (Öppna) eller redigera proverna manuellt.
- 13. För tolkning av resultat, se användarhandboken till instrumentet och det relevanta QIAsymphony RGQ-applikationsbladet på

www.giagen.com/products/artusctnggsrgqkitce.aspx.

Uppdaterad licensinformation och produktspecifika friskrivningsklausuler: se respektive QIAGENkithandbok eller användarhandbok. QIAGEN-kithandböcker och användarhandböcker finns att tillgå på <u>www.qiagen.com</u> eller kan beställas från QIAGEN teknisk support eller från lokal återförsäljare.

Varumärken: QIAGEN<sup>®</sup>, QIAsymphony<sup>®</sup>, artus<sup>®</sup>, Rotor-Gene<sup>®</sup> (QIAGEN Group).

© 2013 QIAGEN, med ensamrätt.

| www.qiagen.com               | Denmark = 80-885945      | <b>Italy =</b> 800-787980      | Singapore = 1800-742-4368     |        |
|------------------------------|--------------------------|--------------------------------|-------------------------------|--------|
| Australia = 1-800-243-800    | Finland = 0800-914416    | <b>Japan =</b> 03-6890-7300    | <b>Spain =</b> 91-630-7050    |        |
| Austria = 0800-281011        | France = 01-60-920-930   | Korea (South) = 080-000-7145   | Sweden = 020-790282           |        |
| Belgium = 0800-79612         | Germany = 02103-29-12000 | Luxembourg = 8002 2076         | Switzerland = 055-254-22-11   |        |
| Brazil = 0800-557779         | Hong Kong = 800 933 965  | Mexico = 01-800-7742-436       | <b>Taiwan =</b> 0080-665-1947 |        |
| <b>Canada =</b> 800-572-9613 | India = 1-800-102-4114   | The Netherlands = 0800 0229592 | <b>UK =</b> 0808-2343665      |        |
| China = 800-988-0325         | Ireland = 1800 555 049   | Norway = 800-18859             | <b>USA =</b> 800-426-8157     | GIAGEI |
|                              |                          |                                |                               |        |

Sample & Assay Technologies